# Bowl For Kids Sake Registration Instructions Company Teams

Thank you for registering for BFKS. We are so thankful for your participation in this year's event. Below are some tips to help you get signed up.

### **Registration Instructions:**

Step 1: From the main bowling page click on Register Now for 2022.

Step 2: Create an account for yourself (create a username & password)

Step 3: Fill in your profile information (contact information)

Step 4: When you get to the HOW WOULD YOU LIKE TO FUNDRAISE part of registration

- Click CREATE A TEAM to be the team captain and set up your team page OR
- Click JOIN A TEAM if someone has already set up your team (*see instructions below on page 3*)

HOW WOULD YOU LIKE TO FUNDRAISE?

Choose the best method fits to you.

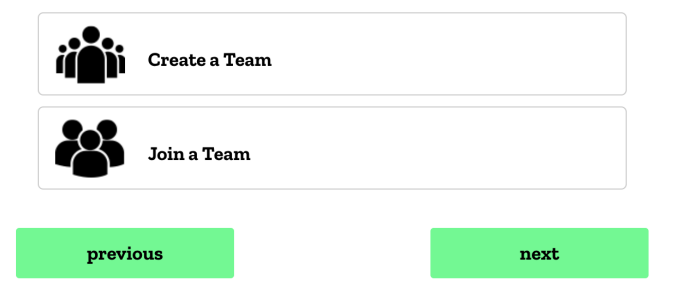

### **CREATING A TEAM**

Select Create a Company Team (see below)

HOW WOULD YOU LIKE TO FUNDRAISE?

| hoose the      | best method fits to you.                      |   |  |
|----------------|-----------------------------------------------|---|--|
| i <b>li</b> ii | Create a Team                                 |   |  |
|                | Create a Team and ask others to join.         |   |  |
| <b>ii</b> iii  | Create a Company Team                         | , |  |
|                | Create a Company Team and ask others to join. |   |  |
| previ          | ious next                                     |   |  |

Step 5: You will be prompted to pick from the list of companies pre-committed to participating in bowling. Don't see your company name? Email us at <u>bowling@santcruzmentor.org</u> to get your company signed up. Once your company name is listed select it and hit next.

Step 6: Fill out the company team (you will need one team per 4-5 bowlers OR you can do all of your fundraising through the existing company page and email us at <u>bowling@santacruzmentor.org</u> to confirm the number of lanes you need). Include your fundraising goal, team name, and a few sentences about why you are fundraising.

Step 7: Select how you want to fundraise (select bowler if you plan to attend the event in person).

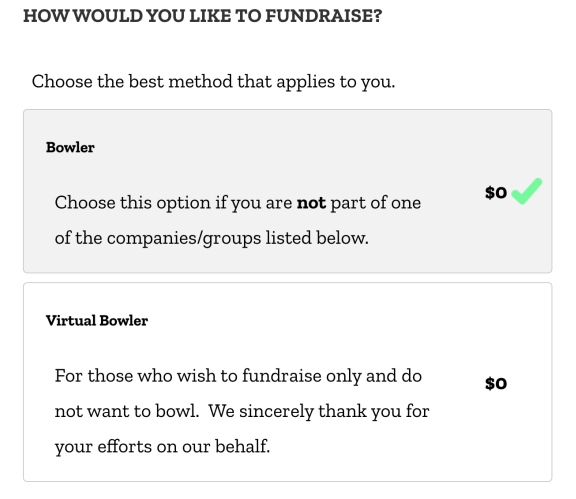

Step 8: Select the time slot for your team (most companies have a predetermined bowling timeslot so all teams can bowl together).

Questions? Email us at <a href="mailto:bowling@santacruzmentor.org">bowling@santacruzmentor.org</a>.

## JOINING A TEAM

If someone from your company has already created a team follow the steps above and click on join a team.

| HOW WOUL        | D YOU LI      | KE TO FUNDRAISI  | E?   |  |  |  |
|-----------------|---------------|------------------|------|--|--|--|
| Choose the      | best meth     | nod fits to you. |      |  |  |  |
| <b>ii di</b> ii | Create a Team |                  |      |  |  |  |
| Join a Team     |               |                  |      |  |  |  |
| previ           | ous           |                  | next |  |  |  |

Step 5: On the next option click on join a company team and find your team. You will be prompted to create your fundraising page within the team you have joined.

#### HOW WOULD YOU LIKE TO FUNDRAISE?

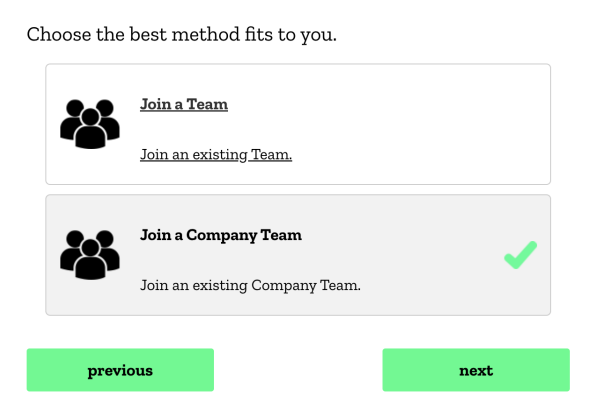